點選視窗鍵,再選擇"郵件"選項。

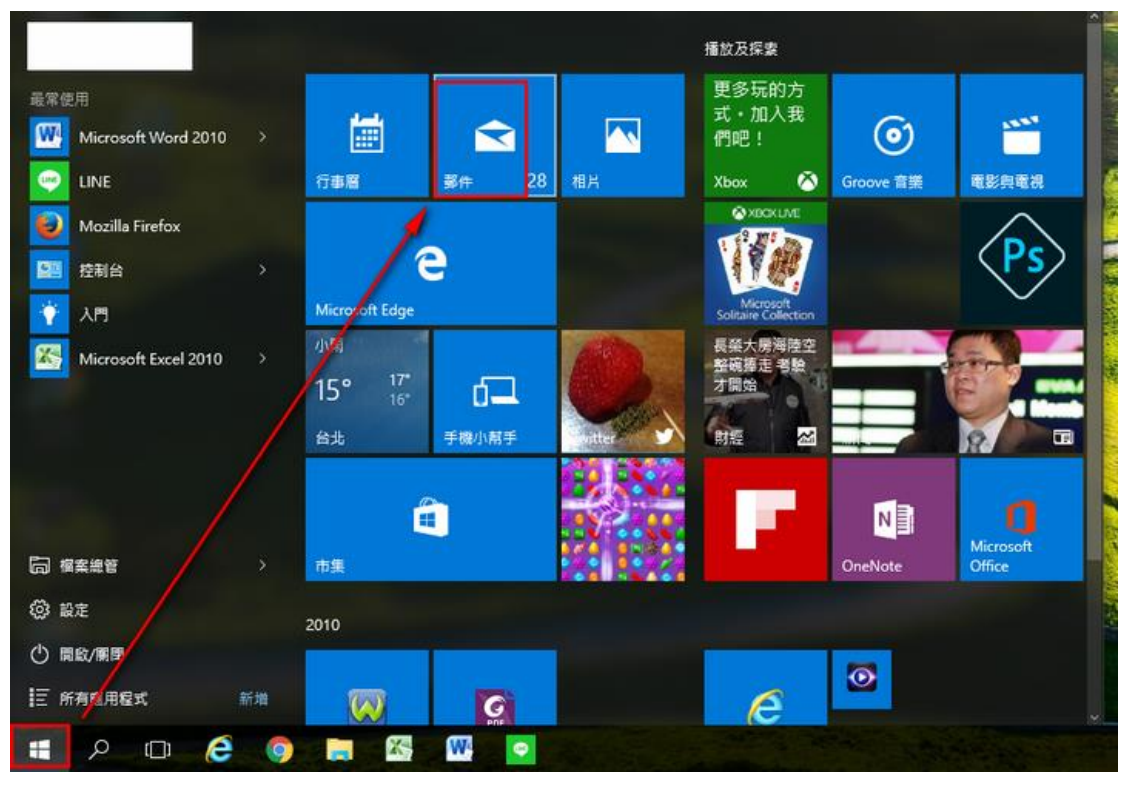

Step-2 點選"開始使用"。

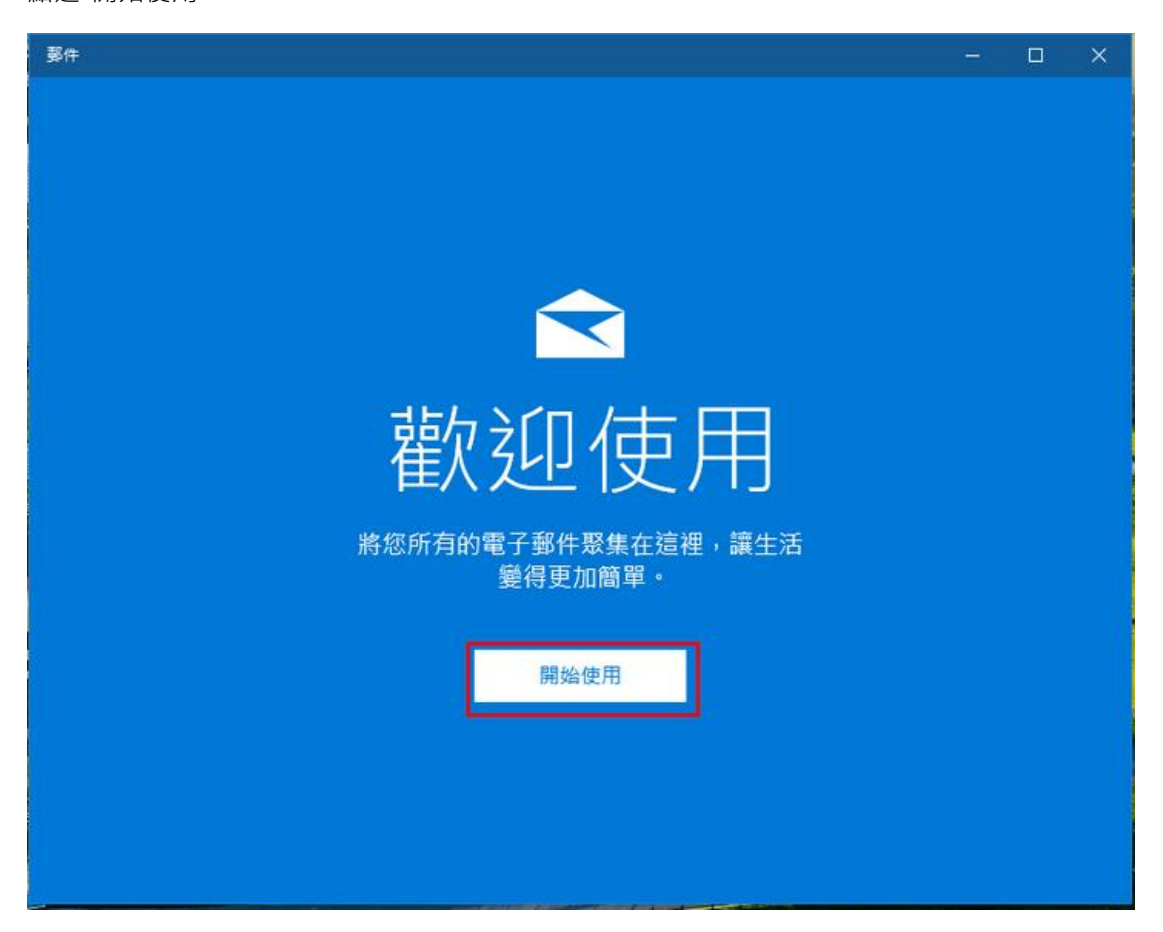

Step-3 點選"新增帳戶"。

| 鄧件 |               |  |  |
|----|---------------|--|--|
|    |               |  |  |
|    |               |  |  |
|    |               |  |  |
|    |               |  |  |
|    | 帳戶            |  |  |
|    |               |  |  |
|    | 第一件事就是新增您的帳戶。 |  |  |
|    |               |  |  |
|    |               |  |  |
|    |               |  |  |
|    | - 新增帳戶        |  |  |
|    |               |  |  |
|    |               |  |  |
|    | 3社/注意:/···    |  |  |
|    | 4年17月37636百   |  |  |
|    |               |  |  |
|    |               |  |  |
|    |               |  |  |

點選"進階設定"。

| 新増帳戶                              | ×  |   |
|-----------------------------------|----|---|
| 選擇帳戶                              |    |   |
| EXchange<br>Exchange - Office 365 |    | ^ |
| Google                            |    | Ì |
| Yahoo! Mail                       |    |   |
| iCloud                            |    |   |
| ▶ 其他帳戶<br>POP、IMAP                |    |   |
| ☆ 進階設定                            |    | ~ |
|                                   | 關閉 |   |

點選"網際網路電子郵件"

新增帳戶

進階設定

選擇您要設定的帳戶類型。若您不確定,請與您的服務提供者 確認。

×

Exchange ActiveSync 包括 Exchange 與使用 Exchange ActiveSync 的其他帳戶。

網際網路電子郵件 可讓您在網頁瀏覽器中檢視電子郵件的 POP 或 IMAP 帳戶。

取消

Step-6

| 新道帳戶                                                                             | ×                                                                                                    |     |  |
|----------------------------------------------------------------------------------|----------------------------------------------------------------------------------------------------|-----|--|
| 網際網路電子郵件帳戶                                                                       |                                                                                                    |     |  |
| 電子鄄件地址                                                                           |                                                                                                    |     |  |
| test@teaching.url.tw 請輸入完整Email                                                  |                                                                                                    |     |  |
| 使用者名稱                                                                            |                                                                                                    |     |  |
| test@teaching.url.tw 請輸入完整Email                                                  |                                                                                                    |     |  |
| 範例: kevinc、kevinc@contoso.com、domain\kevinc                                      |                                                                                                    |     |  |
| 密碼                                                                               |                                                                                                    |     |  |
|                                                                                  |                                                                                                    |     |  |
| ••••••                                                                           | 0                                                                                                    | 1   |  |
| •••••••                                                                          | •                                                                                                    | me  |  |
| •••••••••••••••••••••••••••••••••••••                                            | <ul> <li></li> </ul>                                                                                                    | 174 |  |
| ●●●●●●●●●●●●●●●●●●●●●●●●●●●●●●●●●●●●                                             | <u>ه</u>                                                                                                    | 100 |  |
| ●●●●●●<br>帳戶名稱<br>test@teaching.url.tw <u>此Email的名稱</u><br>使用此名稱傳送您的郵件<br>✓ 登入 × | <ul> <li>○</li> <li>□</li> <li>□</li></ul> | 174 |  |

```
Step-7
```

| 新增帳戶                                                                                                    | ×              |  |
|----------------------------------------------------------------------------------------------------|----------------|--|
| 網際網路電子郵件帳戶                                                                                                    |                |  |
| 使用此名稱傳送您的郵件                                                                                                    |                |  |
| 輸入寄件人的中文或英文名字                                                                                                    |                |  |
| 內送電子郵件伺服器                                                                                                    |                |  |
| pollux9.url.com.tw                                                                                                    |                |  |
| 金町氏本田里                                                                                                    |                |  |
| ₩// 請登入webmail>環                                                                                                    | <u>境設定&gt;</u> |  |
| POP3 新聞 Similar Of Sismilian Similar Of Sismilian Signature Signature Signa | 設定查詢設置會        |  |
| 外寄 (SMTP) 電子郵件伺服器                                                                                                    |                |  |
| pollux9.url.com.tw                                                                                                    | ×              |  |
| ▶ 外寄伺服器需要驗證                                                                                                    |                |  |
|                                                                                                    |                |  |
| ✓ 登入                                                                                                    | ╳ 取消           |  |
| Contracting and the second second second                                                                                                    |                |  |

請登入新版 Webmail <u>https://triton.url.com.tw/rcmail/</u> 查詢收件伺服器設定值 及寄件伺服器設定值

| <b>ジ智邦</b> 生活館      |                                  |              | e               | 寄送狀態                           | 💭 通知       | 🛃 電子郵件   | 🧾 通訊錄 | 見 環境設定 | 31 行事層 |
|---------------------|----------------------------------|--------------|-----------------|--------------------------------|------------|----------|-------|--------|--------|
| Webmail 2.0         | 設定                               | 資料夾          | 簽名檔             |                                |            |          | 1     |        | 12     |
| 分類                  |                                  |              |                 |                                |            |          |       |        |        |
| 使用介面設定              | 企業信箱                             | 設定説明:        |                 |                                |            |          |       |        |        |
| 信箱顯示設定              |                                  | 107 W.2      |                 |                                |            |          |       |        |        |
| 撰寫郵件設定              | 1. <u>OutLook Express 設定方式</u> ∀ |              |                 |                                |            |          |       |        |        |
| 郵件顯示設定              |                                  |              | 3               |                                |            |          |       |        |        |
| 通訊錄                 | 2.0                              | UTLOOK 2010  |                 |                                |            |          |       |        |        |
| 行事層                 |                                  |              | Out             | Look 2010                      | 設定         |          |       |        |        |
| 郵件編輯器設定             |                                  |              | SSL/            | TLS 設定(                        | 推薦)        | 1.02     |       |        |        |
| 設定簡訊/傅真帳號           |                                  |              |                 | pollux6.u                      | rl.com.tw  | 4        |       |        |        |
| 預約郵件/延遲寄信           |                                  |              | 內送郵件伺服器         | 需要安全資                          | 料傳動層 (59   | SL):是    |       |        |        |
| 別名信箱                |                                  | 伺服器邮定        |                 | IMAP 建接模: 993<br>POP3 連接提: 995 |            |          |       |        |        |
| 設定郵件轉寄              |                                  | HUNK BRAX AC | -               | pollux6.u                      | rl.com.tw  | 5        | -     |        |        |
| 設定自動回覆              |                                  |              | 外寄郵件伺服器         | 需要女王真                          | (科得動)層(55  | SL):是    |       |        |        |
| 使用者密碼               | ·                                |              |                 | SMTP 連接                        | 度埠:465或58  | 17       |       |        |        |
| 外部 POP3 信箱          |                                  | 誉人管訊         | 使用者名稱           | bbtest123                      | 3@linuxdem | o.url.tw | _     |        |        |
| 郵件過濾器               |                                  |              | 密碼              | * * * * *                      | *          |          |       |        |        |
| 設定防堵等級              | 1                                |              | OutLook 2010    | 定                              |            |          |       |        |        |
| 垃圾信黑白名單             |                                  |              |                 |                                |            |          |       |        |        |
| 傳真信箱 2              | 3. M                             | ozillaThunde | erbird 設定 🖓     |                                |            |          |       |        |        |
| 登入記錄                | _                                |              |                 |                                |            |          |       |        |        |
| IMAP/POP3/SMTP 服務設定 | 4. <u>ic</u>                     | S 系統行動器      | (IPad / IPhone) | 信箱設定                           |            |          |       |        |        |
| 兩階段身份驗證             |                                  |              |                 |                                |            |          |       |        |        |
| 郵件 Line 通知          | 5. <u>A</u>                      | ndroid 系統行   | <u> </u>        | / HTC / SC                     | DNY)信箱     | 設定 💡     |       |        |        |
| Outlook 外掛設定        |                                  |              |                 |                                |            |          |       |        |        |

新増帳戶

Х

×

| 網際網路電子郵件帳戶             |        |
|------------------------|--------|
| pollux9.url.com.tw     | ^      |
| 帳戶類型                   |        |
| POP3                   | $\sim$ |
| 外寄 (SMTP) 電子郵件伺服器      |        |
| pollux9.url.com.tw     |        |
| ✔ 外寄伺服器需要驗證            | - 1    |
| ✔ 使用相同的使用者名稱與密碼來傳送電子郵件 | - 1    |
| ✓ 內送電子郵件需要 SSL         | - 1    |
| ✓ 外寄電子郵件需要 SSL         | ~      |
| ✓ 登入                   | ☓ 取消   |
| Step-9                 |        |
| 全部完成·按"完成"即可。          |        |
| 新増帳戶                   |        |
| 全部完成!                  |        |
| 已順利設定您的帳戶。             |        |
| test@teaching.url.tw   |        |
| 左手機 し使田 ついしょし 陸        |        |

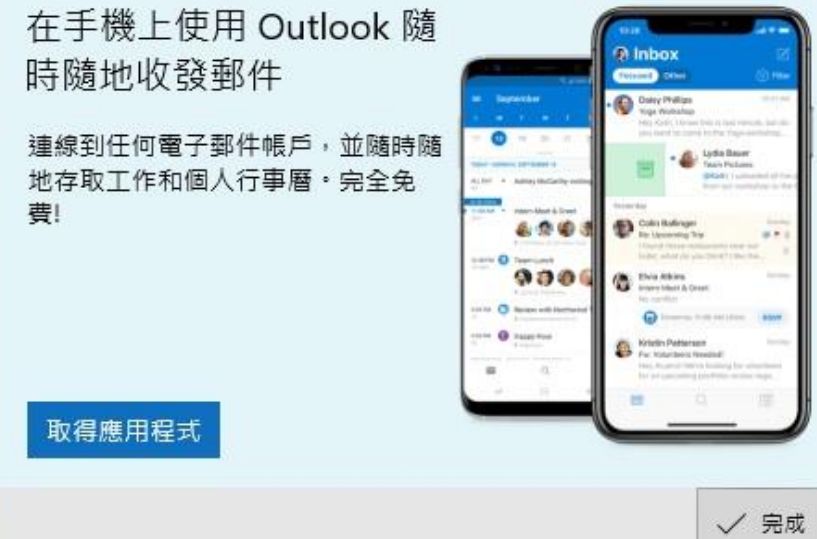